## Sådan giver du sparekassen adgang til din skattemappe!

Gå ind på SKAT's hjemmeside: www.skat.dk

- Log på
- Med NemID

|                              |                                                              |                                            | - <b>-</b> X                       |
|------------------------------|--------------------------------------------------------------|--------------------------------------------|------------------------------------|
| ← → http://skat.dk/#         | Q - C SKAT: Selvhetiening og info                            |                                            | <b>↑★</b> ₿                        |
| Filer Rediger Vis Favoritter | Funktioner Hizelp                                            |                                            |                                    |
| 👌 🕶 👩 👻 🖃 🚔 🕶 Side           | Sikkerhed 🔻 Funktioner 👻 🕢 🧈 📖                               |                                            |                                    |
|                              | Borger Erhverv Jura Kontakt                                  | English Log på                             |                                    |
|                              | Log på Borger                                                | Log på Erhverv                             |                                    |
|                              | Borger                                                       | Erhverv                                    |                                    |
|                              |                                                              | 2 <u></u>                                  |                                    |
|                              | Log på med NemID                                             | Log på med NemID eller medarbejdersignatur |                                    |
|                              |                                                              | 51 , 5                                     |                                    |
|                              | Log på med TastSelv-kode                                     | Log på med TastSelv-kode                   |                                    |
|                              | Log på med autorisation                                      | Bestil kode                                |                                    |
|                              |                                                              |                                            |                                    |
|                              | Bestil kode                                                  |                                            |                                    |
|                              |                                                              |                                            |                                    |
|                              |                                                              |                                            |                                    |
|                              |                                                              |                                            |                                    |
| Ī                            | <u> <u>a</u> teksten læst højt     <u>Bindende svar</u> </u> | Cookies Y                                  |                                    |
|                              |                                                              |                                            |                                    |
| 🔲 🔘 🬔 🤅                      | 🔋 🖪 🧿 🎒 📴                                                    | Links 🔭 🔒                                  | (i) 🛟 .all DAN 16:29<br>25-02-2015 |

• Indtast Nem ID oplysninger

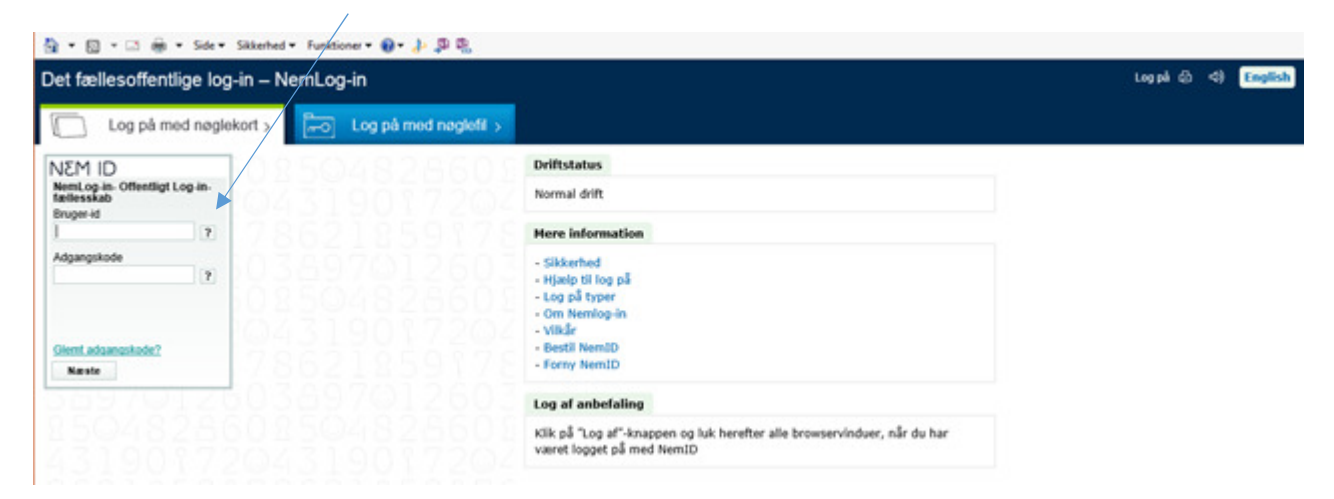

Vælg punktet "Profil"

|                                            | *                                                        |                   |          |            |         |                                                                        |                               |                   |         | Ē      |
|--------------------------------------------|----------------------------------------------------------|-------------------|----------|------------|---------|------------------------------------------------------------------------|-------------------------------|-------------------|---------|--------|
| SKAT                                       | -                                                        |                   |          |            |         |                                                                        |                               |                   | -       | Log af |
| Forside Års                                | sopgørelse                                               | Forskudsopgørelse | Betaling | Skatteoply | sninger | Motor                                                                  |                               | Kontakt           | Profil  | Hjælp  |
| Velkommen<br>Du har oplyst e-mail-adresser |                                                          |                   |          |            |         |                                                                        | i var senest logget på den 25 | . februar 2015 ki | . 16:32 |        |
| <b>A</b> I<br>Di                           | <b>Årsopgørelse</b><br>Din skat for 2013 og tidligere år |                   |          |            |         | Forskudsopgørelse (skattekort)<br>Den skat, du betaler i løbet af 2015 |                               |                   |         |        |
|                                            | So årsongør                                              | alcon for 2013    |          |            |         |                                                                        | agaroleon 2015                |                   |         |        |

• Vælg punktet "Giv adgang til rådgivere eller andre"

| Profiloplysn                          | inger                                                                        |                            |   |
|---------------------------------------|------------------------------------------------------------------------------|----------------------------|---|
|                                       |                                                                              | Personnummer:              |   |
| Giv adgang til<br>rådgivere eller and | AEndre<br>TastSelv-kode                                                      | Oversigt over<br>hændelser | _ |
| Vælg det ønskede fanet                | Giv adgang til rådgivere eller andre gener under og oner under opporten.ger. |                            |   |

• Vælg punktet "Opret ny"

| Giv andre adgan                                                                                                    | g til din side på I                                                                                                    | TastSelv Borger                                                                                                    |   |
|----------------------------------------------------------------------------------------------------|----------------------------------------------------------------------------------------------------|----------------------------------------------------------------------------------------------------|---|
|                                                                                                    |                                                                                                    | Cpr-nummer:                                                                                                    |   |
| Giv adgang til                                                                                                    | Ændre                                                                                                    | Oversigt over                                                                                                    |   |
| rådgivere eller andre                                                                                                    | TastSelv-kode                                                                                                    | hændelser                                                                                                    |   |
| På denne side kan du give, ændre<br>TastSelv Borger, som du har givet<br>Du kan se en liste over, hvem (cpr<br>dine oplysnjinger, i TastSelv. Hvis o<br>markere linjen herunder og klikke | eller slette de adgange til at se t<br>til et familiernedlern eller en rådgi<br>-, cvr- eller se-nummer.) du har gi<br>lu vil se eller ændre de adgange,<br>på knappen "Vis/rediger". | eller ændre dine oplysninger i<br>ver.<br>vet adgang til at se eller opdatere<br>du har givet til en rådgiver, skal du | 1 |
| cpr-/cvr-/se-nummer Na                                                                                                    | vn                                                                                                    |                                                                                                    |   |
|                                                                                                    |                                                                                                    | A<br>                                                                                                    |   |
| Opret ny                                                                                                    | Vis/rediger Slet                                                                                                    | Menu                                                                                                    |   |

- Indtast sparekassens CVR nr. (2 gange) CVR nr. 23032716
- Sæt flueben i adgang

| Giv andre adgan                                                                                                    | g til din side på                                                                                                    | TastSelv Borger                                                                                                    |    |
|----------------------------------------------------------------------------------------------------|----------------------------------------------------------------------------------------------------|----------------------------------------------------------------------------------------------------|----|
|                                                                                                    |                                                                                                    | Cpr-nummer:                                                                                                    |    |
| Giv adgang til                                                                                                    | Ændre                                                                                                    | Oversigt over                                                                                                    |    |
| rådgivere eller andre                                                                                                    | TastSelv-køde                                                                                                    | hændelser                                                                                                    |    |
| På denne side kan du give andre<br>give adgang til et familiemedlem e<br>Du kan give adgang ved at klikke i<br>en adgang igen ved at fjerne flueb<br>Klik derefter på knappen "Godken<br>Jeg giver adgang til | end dig selv adgang til dine opl<br>ller en rådgivervirksomhed - fx i<br>i boksen Adgang ud for det, du<br>enet Nadgangens boks. Du kan<br>d".<br>23032716 | ysninger på TastSelv Borger. Du kan<br>en revisor.<br>ønsker at give adgang til. Du kan slet<br>ı også ændre den viste ud-løbsdato. | te |
| Jeg giver adgang til                                                                                                    | 23032710                                                                                                    |                                                                                                    |    |
| Bekræft adgang                                                                                                    | 23032716                                                                                                    |                                                                                                    |    |
| Adgang til alle informationer                                                                                                    |                                                                                                    | Adgang Udløbsda                                                                                                    | to |
| Hvis du sætter kryds her, giver du<br>til alle punkter i TastSelv Borger o<br>punkter.Den særlige adgang for a                                                                                                | i din valgte rådgiver adgang<br>ig eventuelle nye<br>egtefæller er undtaget.                                                                               | 01-08-2021                                                                                                    |    |
|                                                                                                    |                                                                                                    |                                                                                                    | _  |

• Tryk "godkend" nederst

| Kvittering for besked om genanbringelse af ejendomsavance |      |
|-----------------------------------------------------------|------|
| Kvittering for indberetning af servicefradrag             |      |
| Meddelelser fra motorregistret                            |      |
| Profiloplysninger (oversigt over hændelser)               |      |
| Indbakke                                                  |      |
| Kontakt SKAT                                              |      |
|                                                           |      |
| Godkend                                                   | Menu |

| • Herefter får du | en bekræfte                                                                                                    | else på, at                                                                                              | du har gi                                                                                                  | vet adgang                                                              | til Klim Sparekasse |  |  |  |  |
|-------------------|----------------------------------------------------------------------------------------------------|----------------------------------------------------------------------------------------------------|----------------------------------------------------------------------------------------------------|-------------------------------------------------------------------------|---------------------|--|--|--|--|
|                   |                                                                                                    |                                                                                                    |                                                                                                    |                                                                         |                     |  |  |  |  |
|                   | Giv andre adg                                                                                                    | gang til din :                                                                                           | side på Tast                                                                                               | Selv Borger                                                             |                     |  |  |  |  |
|                   | Cpr-nummer:                                                                                                    |                                                                                                    |                                                                                                    |                                                                         |                     |  |  |  |  |
|                   | Giv adgang til<br>rådgivere eller andre                                                                             | Ændre<br>TastSelv-kode                                                                                   | Oversigt over<br>hændelser                                                                                 | Se kvitteringer for<br>indtastning                                      |                     |  |  |  |  |
| 4                 | Du har nu opdateret den<br>På denne side kan du give,<br>TastSelv Borger, som du ha<br>Du kan se en liste over, hve | adgang, som du har<br>ændre eller slette de ad<br>r givet til et familiemedle<br>m (cpr., cvr. eller som | givet til 23032716 Klin<br>Igange til at se eller æn<br>Im eller en rådgiver.<br>Immer.) du har givet adgi | n Sparekasse<br>ndre dine oplysninger i<br>ang til at se eller opdatere |                     |  |  |  |  |
|                   | markere linjen herunder og l                                                                                        | klikke på knappen "Vis/                                                                                  | rediger".                                                                                                  | gnet til en raugiver, skal du                                           |                     |  |  |  |  |
|                   | cpr./cvr./se-nummer                                                                                                 | Navn<br>Klim Sparekass                                                                                   |                                                                                                    |                                                                         | ~                   |  |  |  |  |
|                   | Opret r                                                                                                    | ny Vis/rediger                                                                                           | Slet                                                                                                    | Menu                                                                    | Y                   |  |  |  |  |